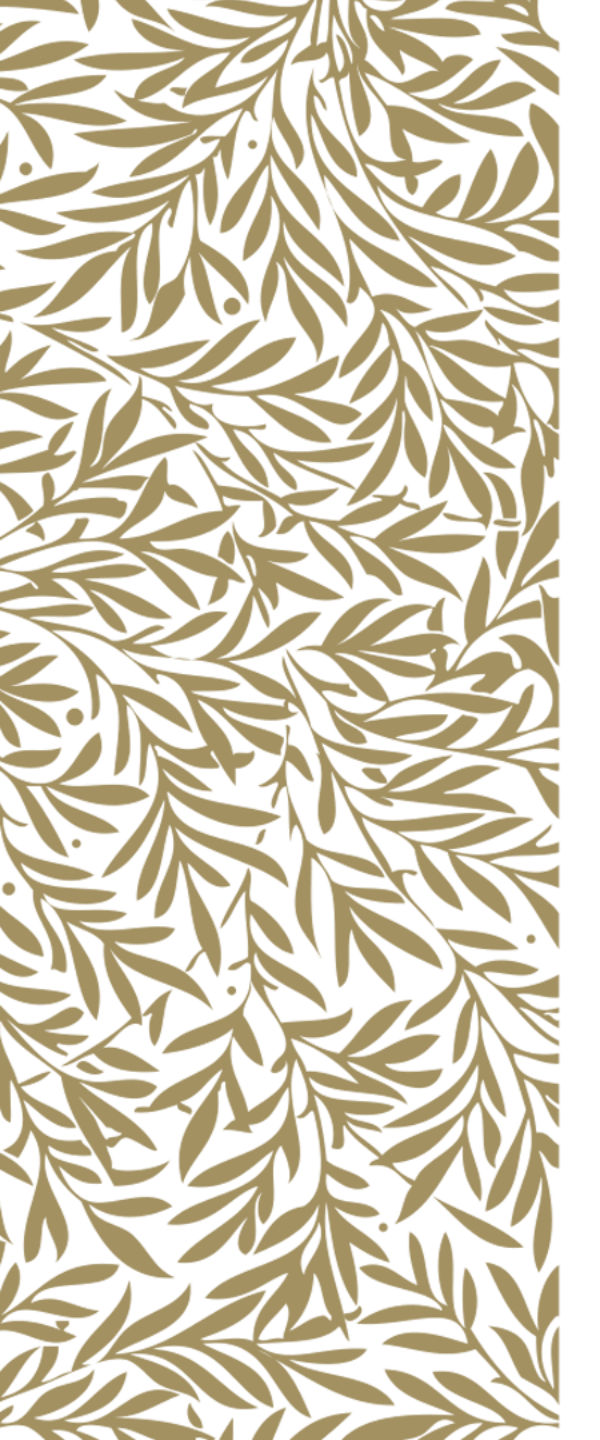

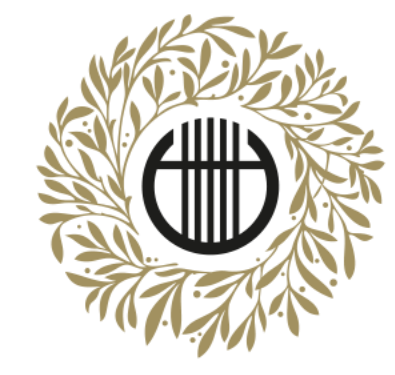

## ZENEAKADÉMIA

ALAPÍTVA 1875

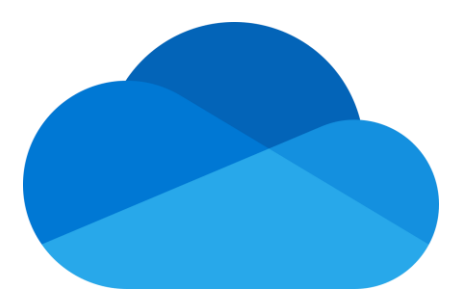

# Office 365 OneDrive videómegosztás

Videó feltöltése

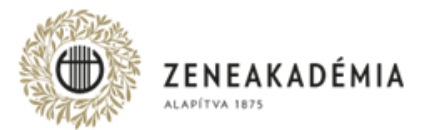

Hangfelvételeket és más formátumú videókat az Egyetem az értékelés során nem vesz figyelembe.

- 1. A beküldött Felvételnek alkalmasnak kell lennie arra, hogy a vizsgakövetelményeket teljesítő személye, előadásának hitelessége kétséget kizáróan megállapítható legyen.
- A Felvétel kizárólag szerkesztés nélkül, az adott mű/tétel egyazon folyamatában rögzített előadását tartalmazhatja; adott előadáson belül a Felvétel utólagos, bármilyen technológiájú szerkesztése, vágása, egyéb utómunkálata mind képben, mind hangban nem megengedett.
- 3. A Felvétel képi kompozíciója feleljen meg az alábbiaknak:
  - képformátum lehetőség szerint fekvő (a kép vízszintes oldala hosszabb, mint a függőleges),
  - a vizsgázó a kép középső tartományára essen, az arca és a kezei egyaránt jól láthatóan, fókuszban látszódjanak,
  - az ellenfényben rögzített felvétel kerülendő (a fő fényforrás a kamera mögött, a vizsgázóval szemben legyen).
- 4. A Felvétel hangján a vizsgakövetelményeket teljesítő hangszere jól hallható, külső, illetve technikai zajoktól a Felvétel teljes időtartama alatt jól elkülöníthető legyen.
- 5. Az elfogadott file-formátum: mp4.

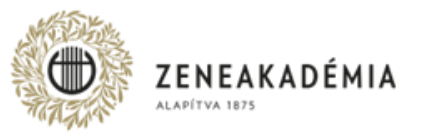

Lépjen be a <u>www.office.com</u> weboldalra a kapott e-mail címmel és jelszóval!

A belépést követően kattintson a OneDrive alkalmazásra!

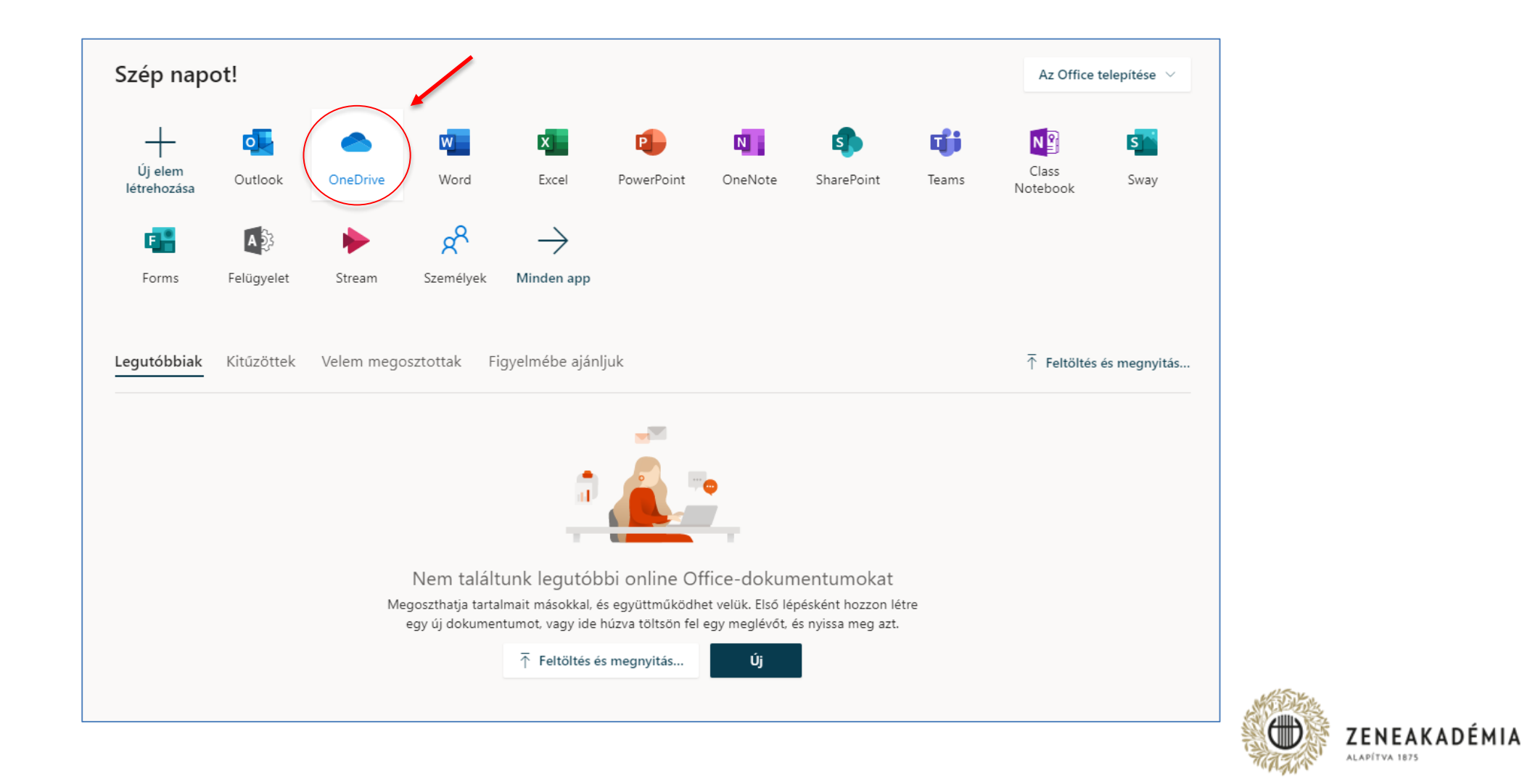

Érdemes egy új mappát létrehozni, hogy később nyomon követhetők legyenek a megosztott tartalmak!

### A mappa létrehozásához kattintson az "Új" feliratra, majd válassza a "Mappa" opciót!

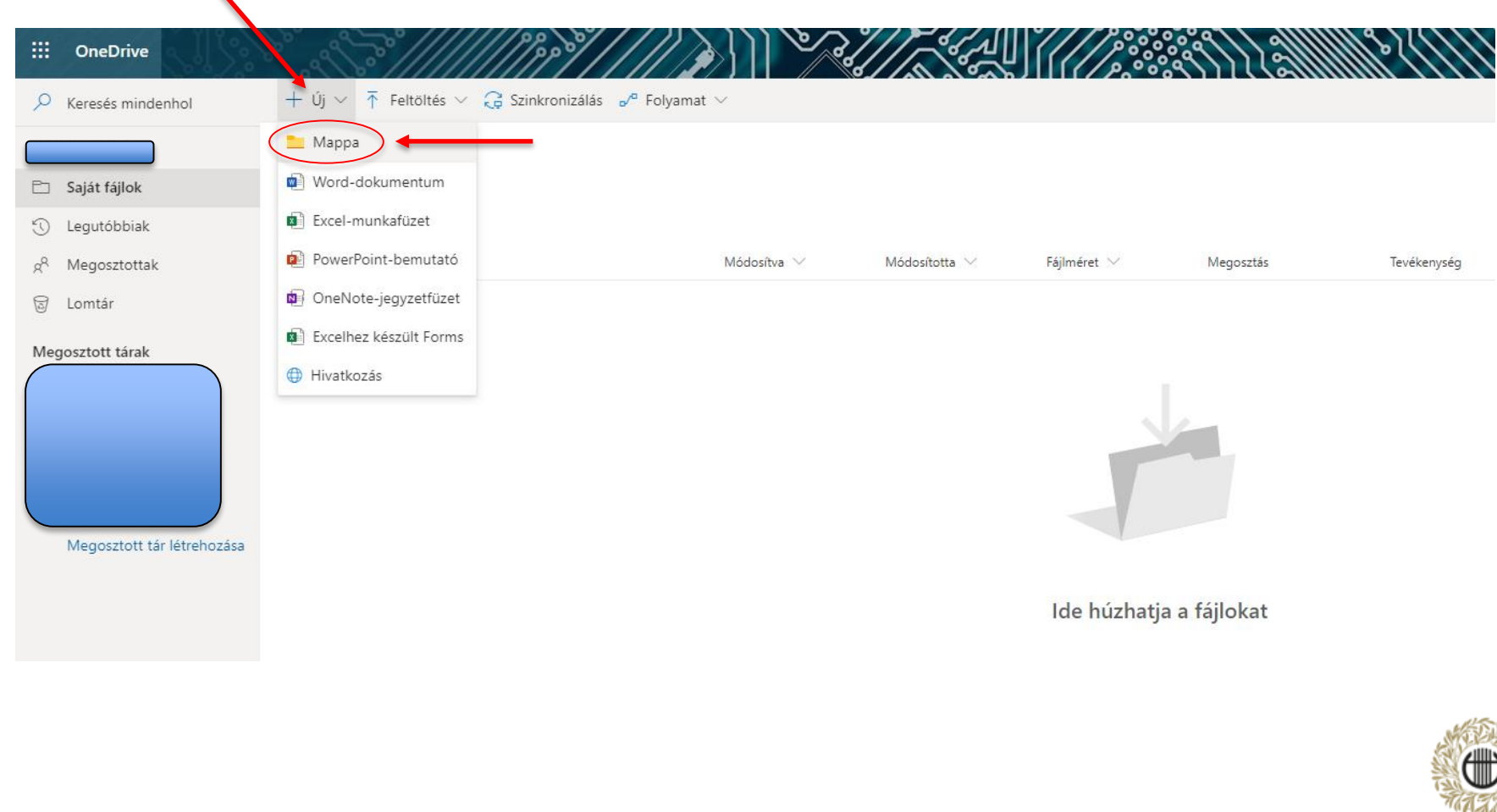

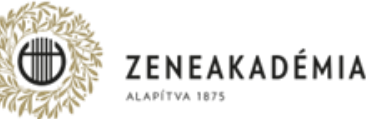

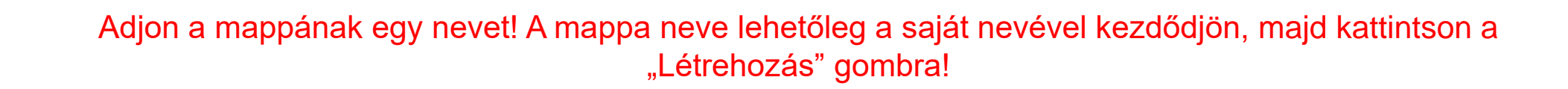

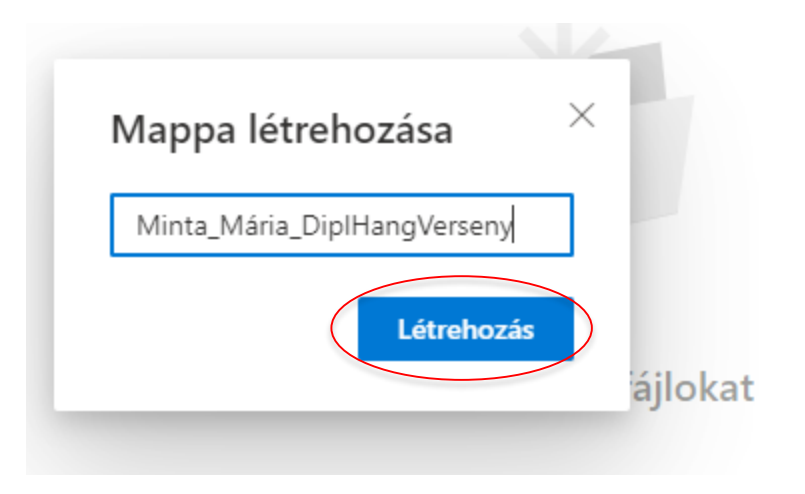

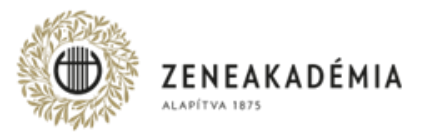

### Kattintson a fájl nevére, hogy belelépjen, és a későbbiekben oda töltse fel a diplomahangversenyére szánt fájlokat!

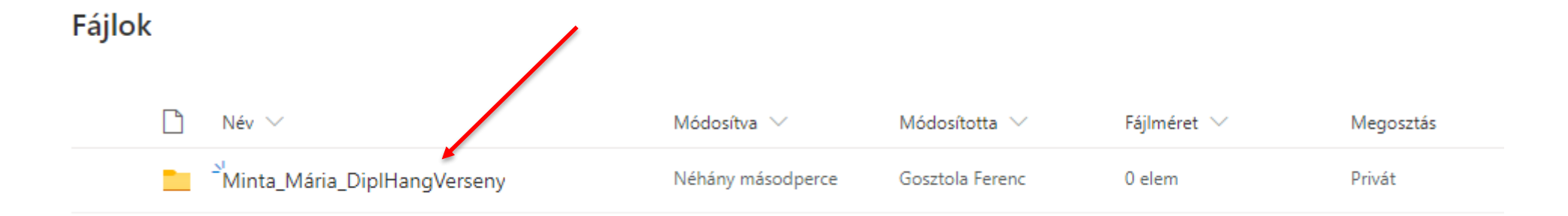

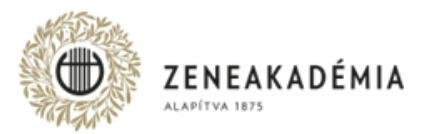

### Válassza a "Feltöltés" → "Fájlok" opciót.

| Fájlok                                          |  |
|-------------------------------------------------|--|
|                                                 |  |
| Mappa<br>Fájlok – winta_wiana_czipintangVerseny |  |

| $\square$ | Név \vee | Módosítva 🗸 | Módosította 🖂 | Fájlméret ∨ | Megosztás |
|-----------|----------|-------------|---------------|-------------|-----------|
|           |          |             |               |             |           |

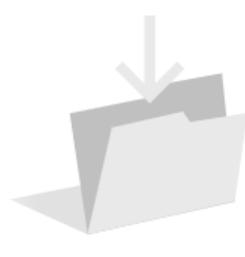

Ide húzhatja a fájlokat

Kiválasztva a fájlokat, amiket szeretne feltölteni, kattintson a "Megnyitás" gombra! Ekkor elindul a feltöltés. A feltöltött fájloknak is érdemes olyan nevet adni, amely a saját lehetőleg a saját nevével kezdődik!

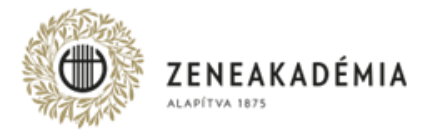

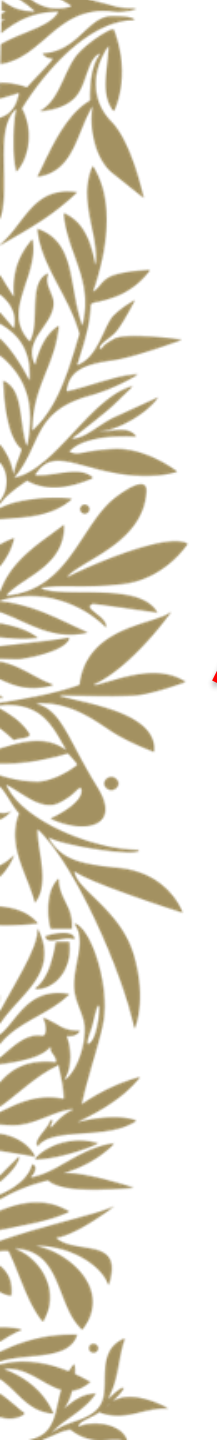

### A feltöltést követően lépjen vissza a "Fájlok" opcióra, hogy meg tudja osztani a mappát!

+ Új 🗸 👎 Feltöltés 🗸 🖻 Megosztás 🐵 Hivatkozás másolása 🚑 Szinkronizálás 🞍 Letöltés 🏂 Automatizálás 🗸

### Fájlok > Minta\_Mária\_DiplHangVerseny

| 🗅 Név 🗸 | Módosítva 🖂       | Módosította $\smallsetminus$ | Fájlméret ∨ | Megosztás |
|---------|-------------------|------------------------------|-------------|-----------|
|         | Néhány másodperce |                              | 1,16 MB     | Privát    |
|         | Néhány másodperce |                              | 329 KB      | Privát    |
|         | Néhány másodperce |                              | 110 KB      | Privát    |

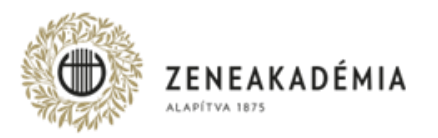

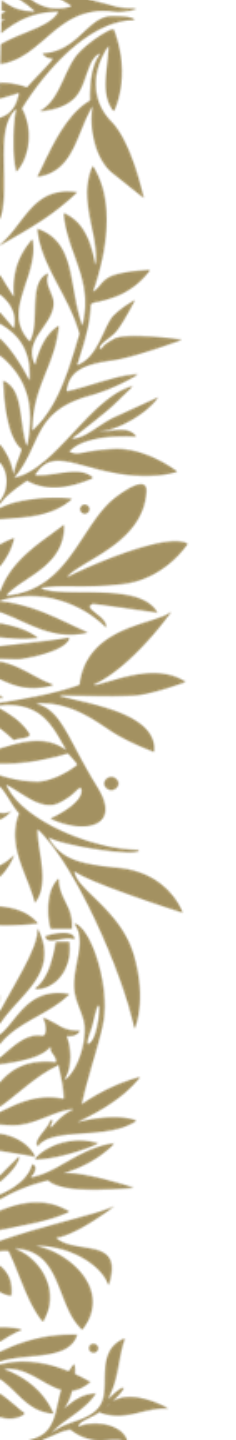

### A mappa megosztásához először kattintson a függőleges "…"-ra, majd válassza a "Megosztás" lehetőséget!

Fájlok

| 0 | $\square$ | Név \vee                           | $\cap$     | Módosítva 🖂         | Módosította $ \smallsetminus $ | Fájlméret \vee | Megosztás |
|---|-----------|------------------------------------|------------|---------------------|--------------------------------|----------------|-----------|
| • |           | <u>Minta Mária DiplHangVerseny</u> | r ( : )    | Megosztás           |                                | 3 elem         | Privát    |
|   |           |                                    | $\bigcirc$ | Hivatkozás másolása |                                |                |           |
|   |           |                                    |            | Fájlok kérése       |                                |                |           |
|   |           |                                    |            | Hozzáférés kezelése |                                |                |           |
|   |           |                                    |            | Letöltés            |                                |                |           |
|   |           |                                    |            | Törlés              |                                |                |           |
|   |           |                                    |            | Áthelyezés          |                                |                |           |
|   |           |                                    |            | Másolás máshová     |                                |                |           |
|   |           |                                    |            | Átnevezés           |                                |                |           |
|   |           |                                    |            | Automatizálás       | >                              |                |           |
|   |           |                                    |            | Részletek           |                                |                |           |
|   |           |                                    |            |                     |                                |                |           |

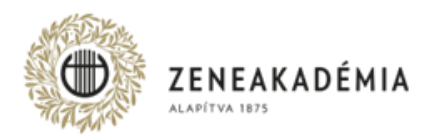

### A megosztás beállításához kattintson a zöld fölgömb alakú ikonra.

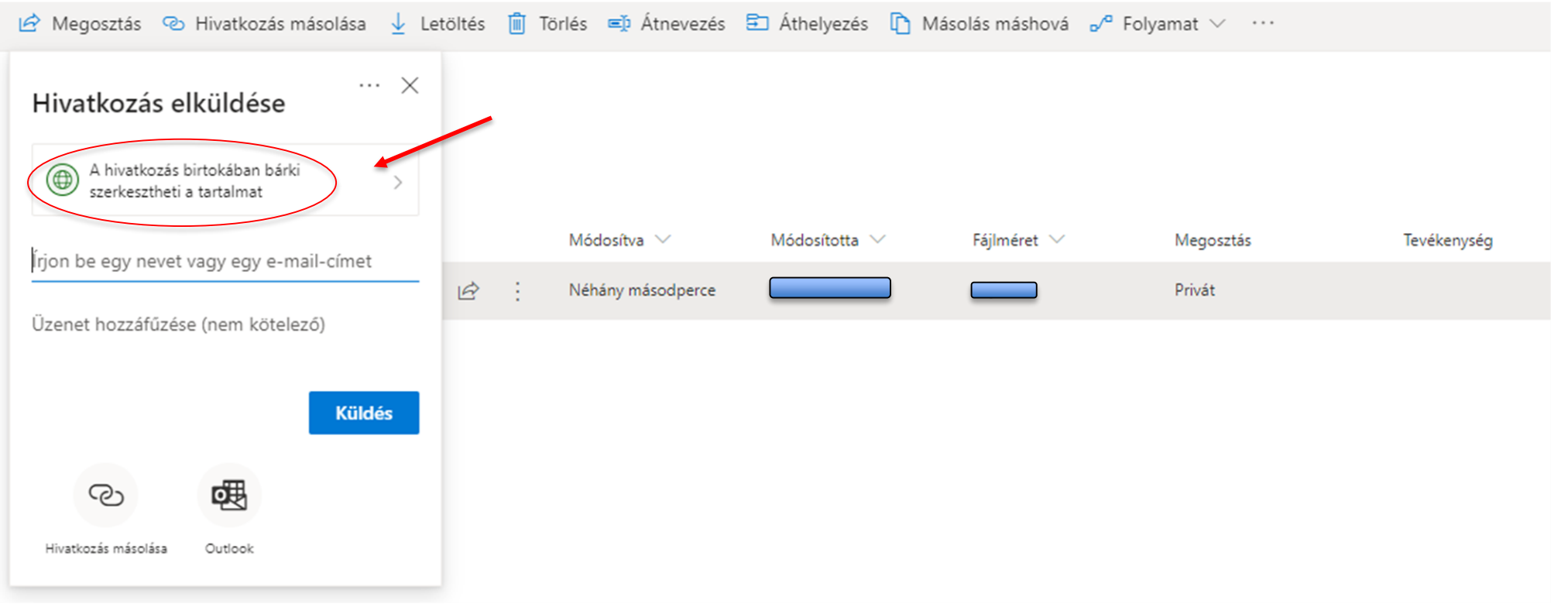

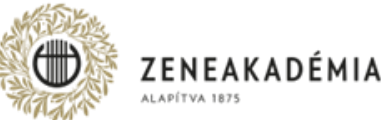

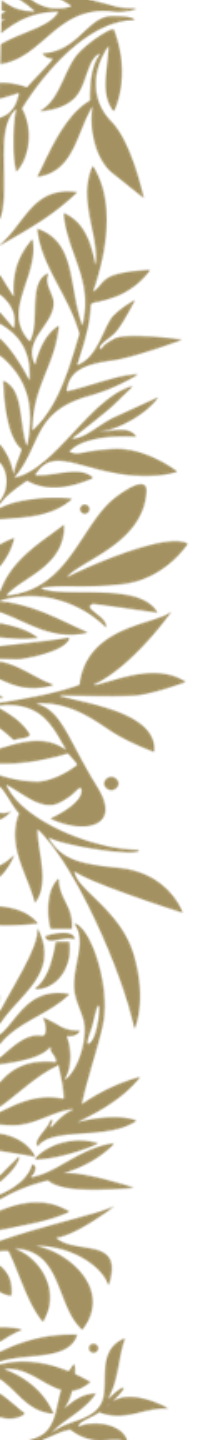

### Válassza a "Csak adott személyek" beállítást és a "Szerkesztés engedélyezése" lehetőség ne legyen kipipálva!

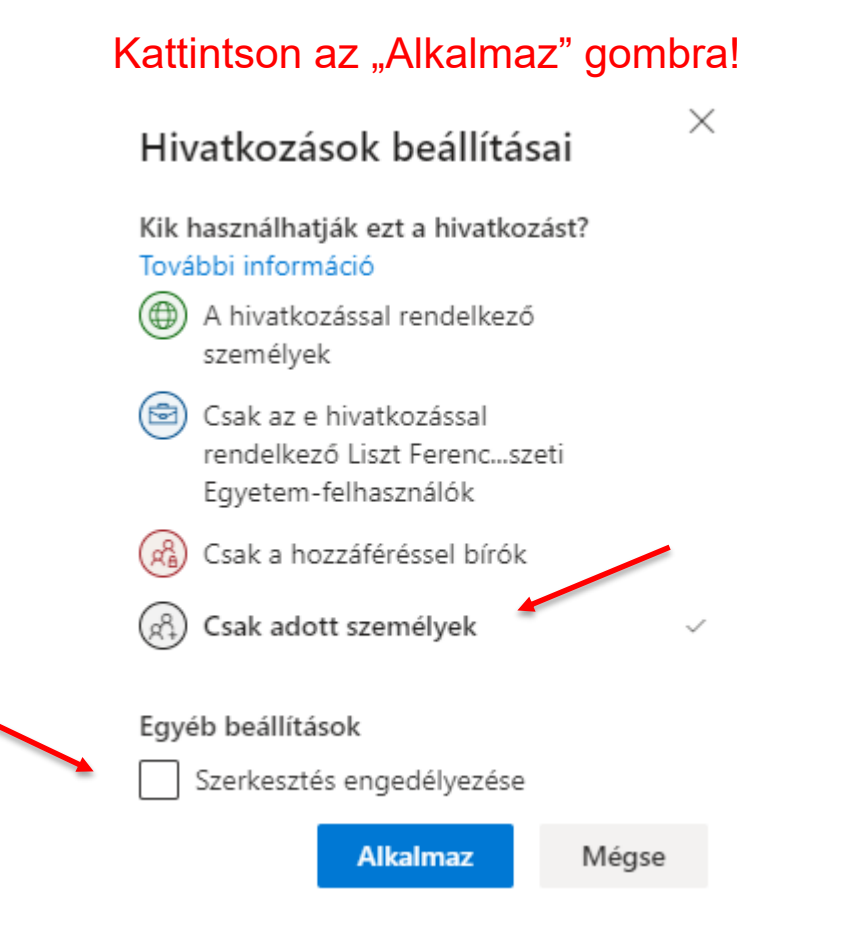

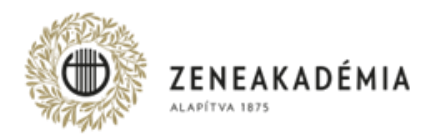

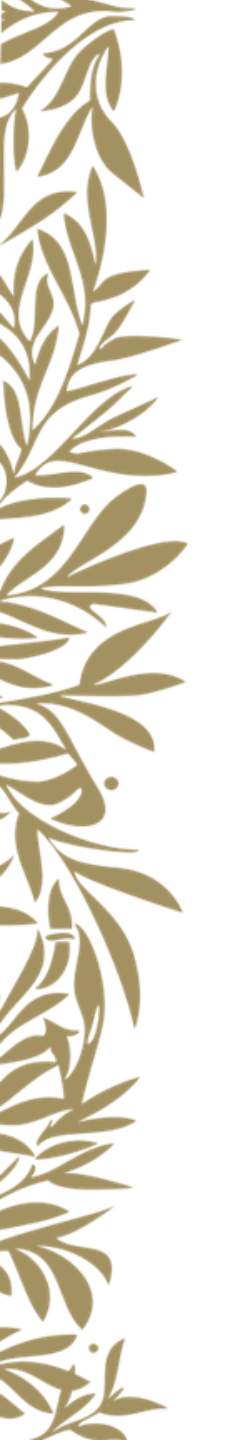

#### A megosztás véglegesítéséhez írja be a kívánt Tanszék nevét (pl. "Vonós Tanszék")!

🖻 Megosztás 🐵 Hivatkozás másolása 🚽 Letöltés 📋 Törlés 🛋 Átnevezés Ē Áthelyezés 🗋 Másolás máshová 🖉 Folyamat 🗸 \cdots

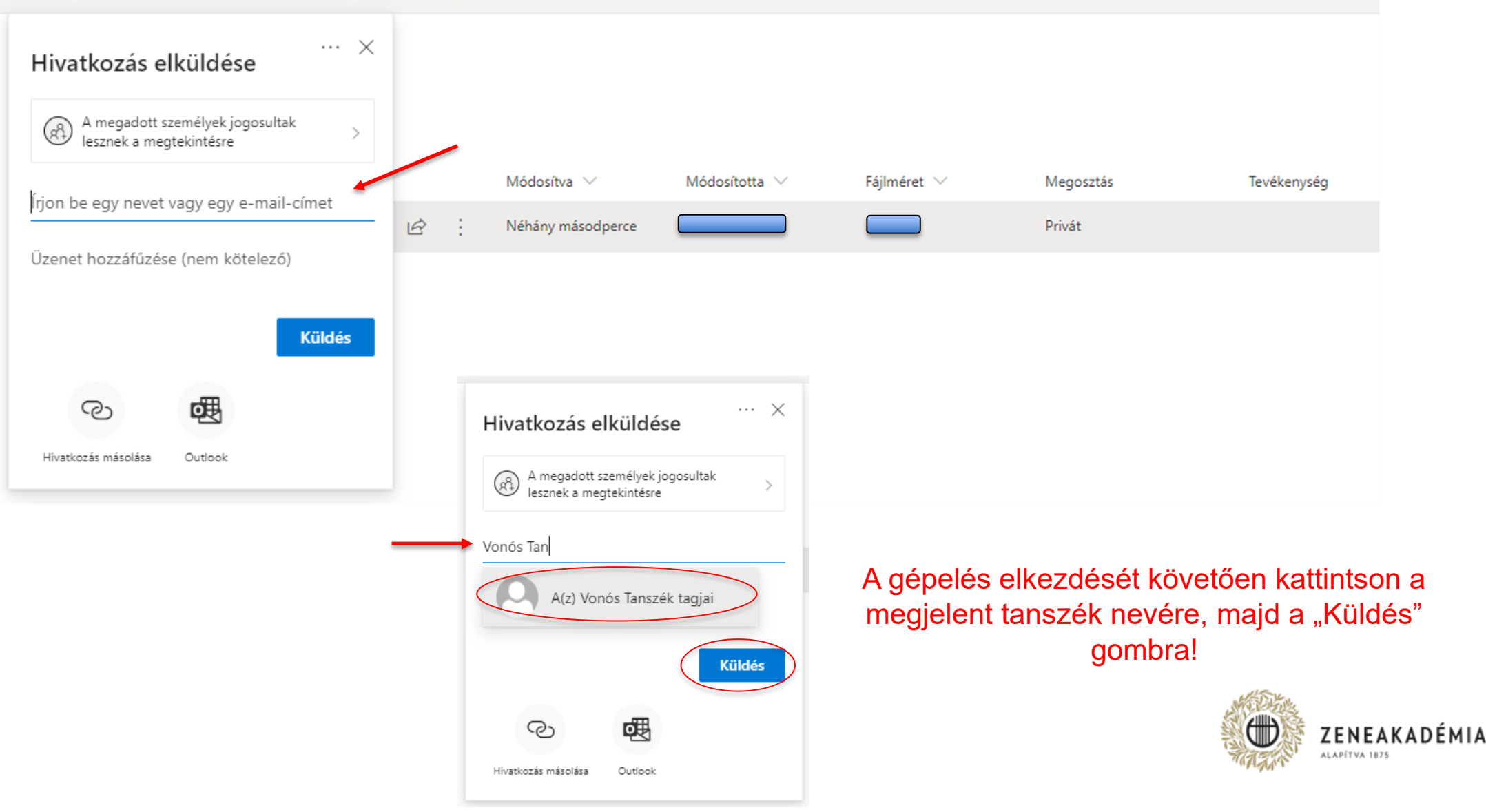

### A videó megosztása sikeres.

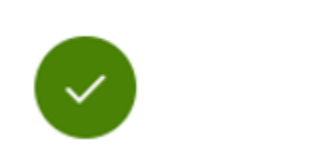

 $\times$ 

Hivatkozás elküldve

További feltöltést szintén a "Feltöltés" → "Fájlok" opcióra kattintva kezdeményezhet a korábbi dián említett módon!

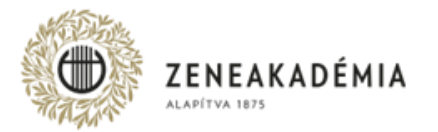

## KÖSZÖNJÜK A FIGYELMET!

Amennyiben a folyamattal kapcsolatban informatikai segítségre van szüksége, írjon a <u>itsupport.zarovizsga@zeneakademia.hu</u> email címre, vagy hívja a +36 (1) 462-4606-os helpdesk telefonszámot.

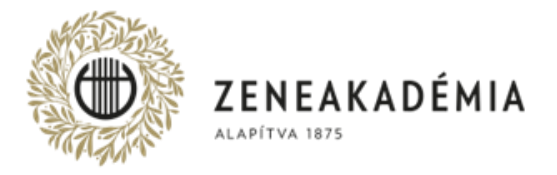

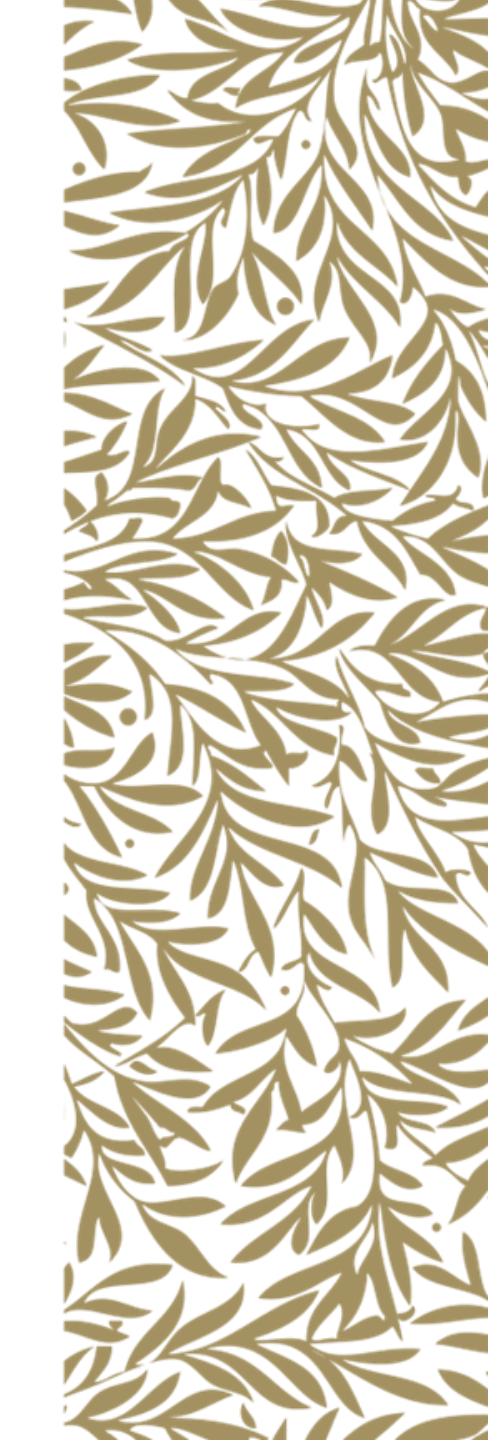